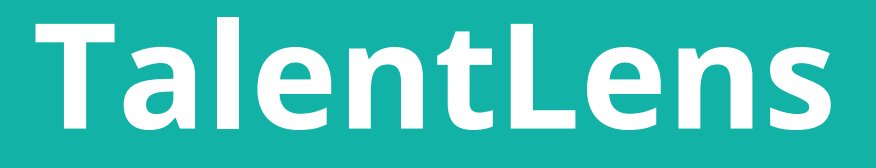

# Manual para administradores

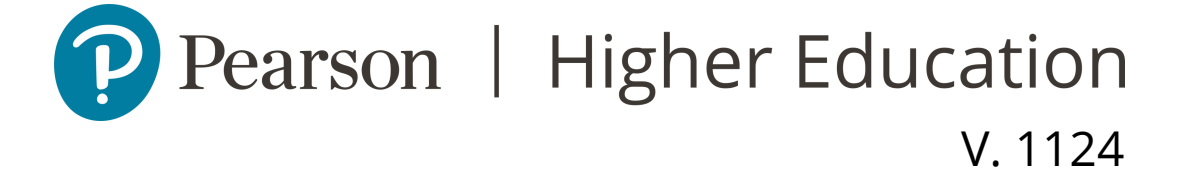

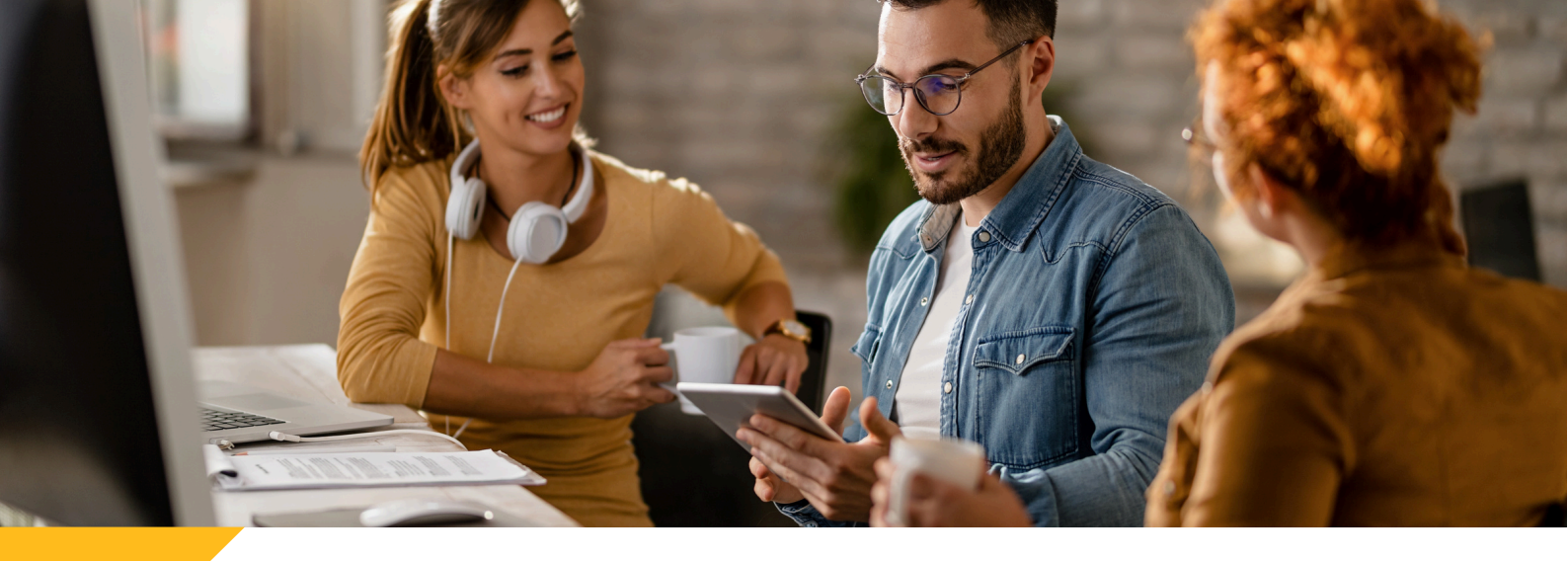

## Contenido

1. Cuenta administradora: requisitos y proceso para solicitarla.

- 2. Los usuarios.
- 3. Asignación de pruebas a candidatos

4. Reincorporación de pruebas en inventario.

5. Revisión de resultados y consulta de reportes.

6. Recursos de apoyo: tutoriales para administradores.

# <image>

# Requisitos

- Estar dado de alta en la plataforma de TalentLens.
- Contar con la liga de ingreso específica para su institución.

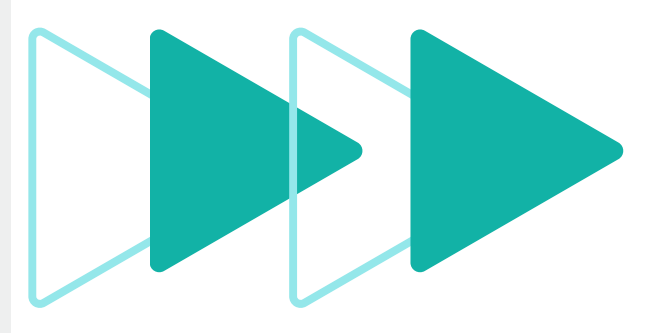

# Consideraciones

Una vez solicitada su cuenta administradora:

- Verifique su correo.
- Asegúrese de guardar su usuario y contraseña.
- Ingrese a su cuenta desde la URL personalizada, de lo contrario no podrá iniciar sesión.

Se muestra este enlace como referencia: <u>https://eubusiness.panp</u> <u>owered.com/Default.as</u> <u>px?clientURL=[Nombre</u> de su institución]

#### Ejemplo:

https://eubusiness.panp owered.com/Default.as px?clientURL=Univ\_IRT

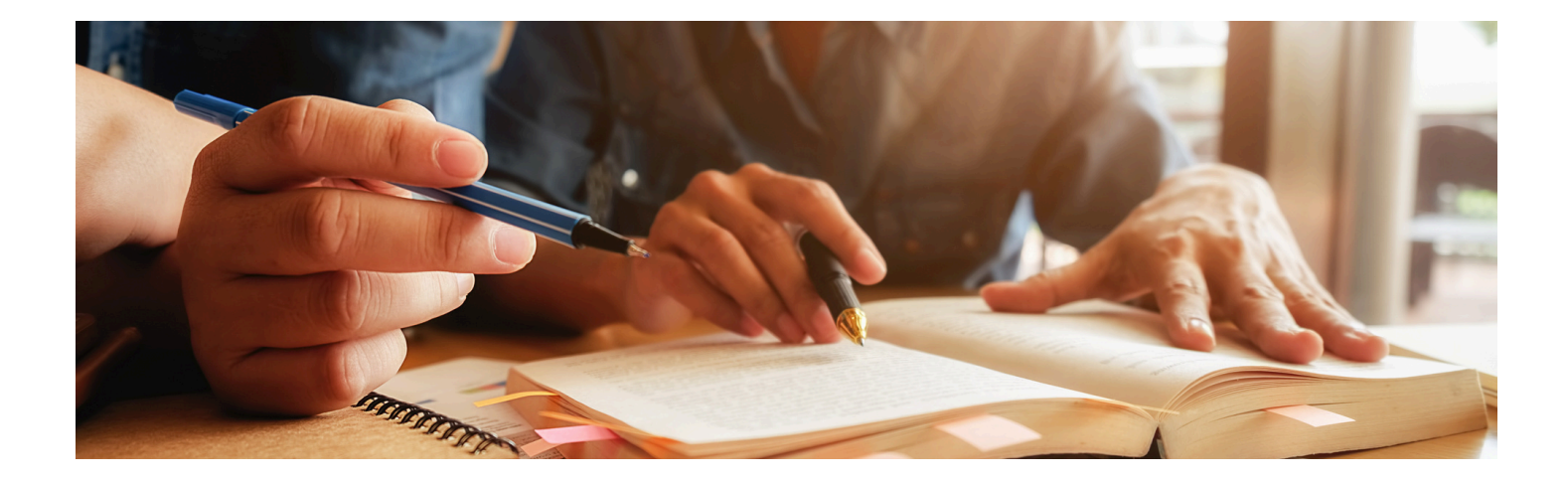

# Cuenta Administradora

# Requisitos y proceso para solicitarla

Existen dos formas para obtener una cuenta de usuario administrador para la plataforma de TalentLens,

1.1 Autorregistro.

Es recomendable cuando:

a. Es el primer usuario administrador que se agregará a la institución.

b. La institución no ha logrado dar de alta a otro usuario administrador.

1.2 Un administrador ya dado de alta, agrega al nuevo usuario desde la cuenta administradora institucional en la plataforma TalentLens.

## 1.1 Autorregistro.

El usuario completa sus datos, eligiendo la opción NECESITO UN ACCESO ADMINISTRATIVO, a través de este enlace:

<u>https://eubusiness.panpowered.com/Pearson Latin A</u> <u>merica Parent</u>

Completado el autorregistro, el usuario deberá confirmar su correo electrónico. Se sugiere estar atentos a correos con el dominio panpowered.com

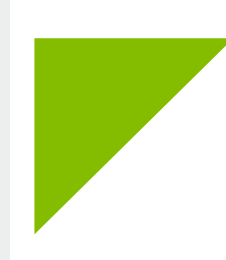

# 1.2 Registro de un nuevo administrador por un usuario administrador existente.

Existen dos opciones para dar de alta a un nuevo usuario administrador usando su cuenta administradora existente:

A1. El nuevo administrador se registra, eligiendo la opción NECESITO UN ACCESO ADMINISTRATIVO, a través de este enlace: <u>https://eubusiness.panpowered.com/Pearson Latin Ame</u>

### rica Parent

A2. Desde su cuenta, el administrador existente sigue esta ruta: Inicio / Aprobar administradores.

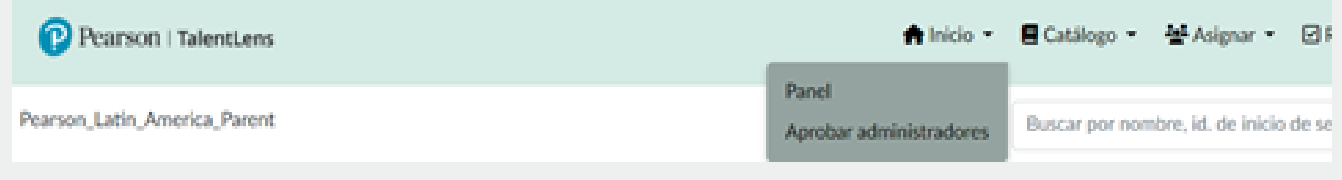

El usuario administrador de la Institución podrá registrar a tantos administradores como requiera a través de los siguientes pasos:

B1. El administrador existente sigue esta ruta: Configuraciones / Administradores.

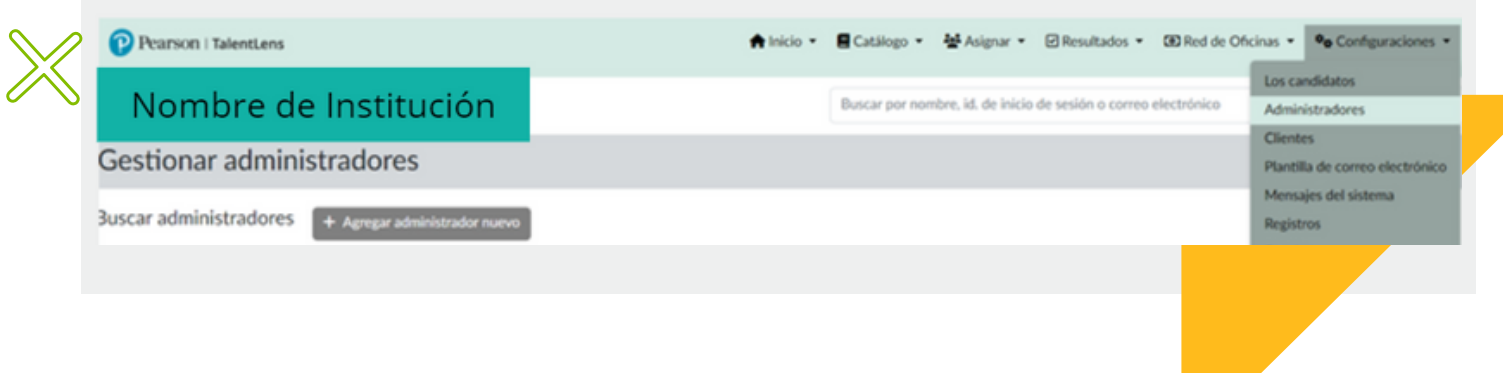

## B1.1 Complete todos los datos que se le solicitan.

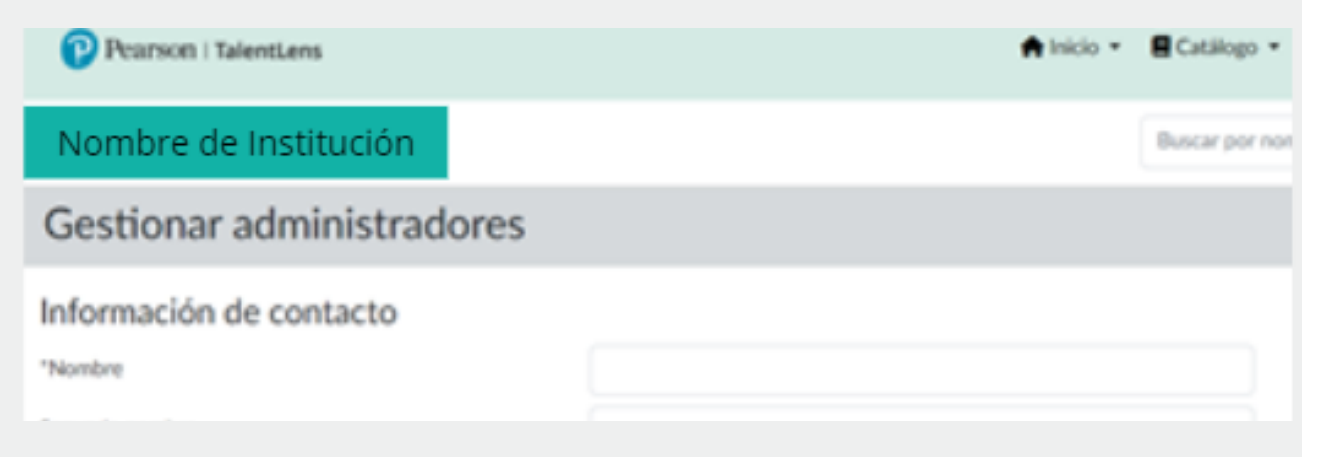

B1.3 Una vez agregado el administrador exitosamente, recibirá un mensaje de confirmación.

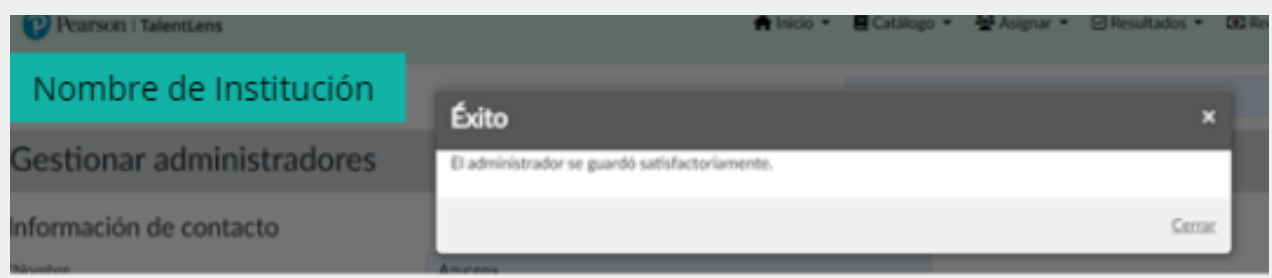

## Asigne los niveles de permisos requeridos:

|   | Pearson   TalentLens      |       |                                                         | 🏫 Inicio 👻 🗏 Catálogo 👻 😤 Asignar 👻 🗹 Resulta                    | dos 👻 🕻 | Ð |  |  |  |  |
|---|---------------------------|-------|---------------------------------------------------------|------------------------------------------------------------------|---------|---|--|--|--|--|
|   | Institución               | Co    | nfiguración d                                           | le seguridad                                                     | ×       |   |  |  |  |  |
|   | Gestionar administradores | Edita | r los grupos de segu                                    | ridad del administrador                                          |         |   |  |  |  |  |
|   |                           |       | Nombre                                                  | Descripción                                                      |         |   |  |  |  |  |
|   | Información de contacto   | 0     | ADA Approver                                            | ADA Approver                                                     |         |   |  |  |  |  |
| > | *Nombre                   |       | ScoreViewer                                             | Can review and retrieve completed assessments and their reports. |         |   |  |  |  |  |
| > | Segundo nombre            | 0     | Test Manager                                            | Test Manager                                                     |         |   |  |  |  |  |
|   | *Apellido                 | Se    | Seleccione las tres casillas y guarde la configuración. |                                                                  |         |   |  |  |  |  |
|   | *Teléfono                 |       |                                                         | Guardar configuración de seguridad                               | Cerrar  |   |  |  |  |  |
|   | *Correo electrónico       | azums | oriano@gmail.com                                        |                                                                  |         |   |  |  |  |  |

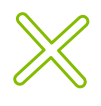

Ahora que ya tiene su cuenta administradora y que verificó su correo, puede iniciar sesión en plataforma desde su enlace personalizado.

# 2. LOS USUARIOS

# CREACIÓN DE USUARIOS.

Pueden cargarse individualmente o de manera masiva

2.1 Carga individual.

Siga esta ruta: Configuraciones / Los candidatos / Agregar un nuevo candidato.

Complete con los datos que se le solicitan.

| Pearson   TalentLens  |                           | 🕈 Inicio 👻 | 🛢 Catálogo 👻   | 😫 Asignar 🔹         | Resultados 🔻       | E Red de Ofie | inas • • • Configuraciones •                |
|-----------------------|---------------------------|------------|----------------|---------------------|--------------------|---------------|---------------------------------------------|
| LATAM_ClienteAutónomo |                           |            | Buscar por nom | ibre, id. de inicio | de sesión o correo | electrónico   | Los candidatos<br>Administradores           |
| Administrar Los c     | andidatos                 |            |                |                     |                    |               | Clientes<br>Plantilla de correo electrónico |
| Buscar Los candidatos | + Agregar nuevo Candidato |            |                |                     |                    |               | Mensajes del sistema<br>Registros           |
| Nombre                |                           |            |                |                     |                    |               | Estado                                      |
| Apellida              |                           |            |                |                     |                    |               |                                             |

Se recomienda asignar un Id. de inicio de sesión sencillo, por ejemplo, el nombre de la persona sin espacios o su correo ya que con él ingresará a la plataforma para realizar sus pruebas.

#### Administrar Los candidatos

| Información de contacto         |                      |  |  |  |  |  |  |  |  |
|---------------------------------|----------------------|--|--|--|--|--|--|--|--|
| "Nombre                         | Datos del candidato  |  |  |  |  |  |  |  |  |
| "Apellido                       |                      |  |  |  |  |  |  |  |  |
| "Correo electrónico             | Correo del candidato |  |  |  |  |  |  |  |  |
| "Confirmar correo electrónico   |                      |  |  |  |  |  |  |  |  |
| ld. alternativa                 |                      |  |  |  |  |  |  |  |  |
| Segundo nombre                  |                      |  |  |  |  |  |  |  |  |
| Información de inicio de sesión |                      |  |  |  |  |  |  |  |  |
| Estatus de la cuenta            | O Activo 🕓 Inactivo  |  |  |  |  |  |  |  |  |
| "Id. de inicio de sesión        | ID del candidato     |  |  |  |  |  |  |  |  |
| Cuenta bloqueada                | Si O No              |  |  |  |  |  |  |  |  |
| Guardar Cancelar                |                      |  |  |  |  |  |  |  |  |

# 2.2 Carga masiva

2.2.1 Siga esta ruta: Asignar / Subir los candidatos / Descargar plantilla predeterminada / Seleccionar archivo.

| Pearson   TalentLens                                                                                                    |                                                                                                    | 🕈 Inicio 🝷 | E Catal | ogo •          | 불 Asignar •            | Resultados 👻         |
|----------------------------------------------------------------------------------------------------|----------------------------------------------------------------------------------------------------|------------|---------|----------------|------------------------|----------------------|
| Pearson_Latin_America_Parent                                                                                                    |                                                                                                    |            | Buscar  | Asign<br>URL p | ación<br>versonalizada | de sesión o correo e |
| Subir Los candidatos                                                                                                    |                                                                                                    |            |         | Grupo          | Los candidatos         |                      |
| Seleccione el archivo para subir.                                                                                                    |                                                                                                    |            |         | Datos          | demograficos           |                      |
| FORMATO  FORMATO FORMATO FORMA | Plantilla predeterminada Use este archivo de plantilla para<br>agregar candidatos en las columnas<br>correspondientes y luego subir el<br>archivo. |            |         |                |                        |                      |

# 2.2.2 Este es un ejemplo del archivo que se cargará. Puede obtenerse dando clic en "Plantilla Predeterminada"

| Ard   | hivo In     | icio Ir        | sertar        | Dispos             | sición de p           | ágina | Fórmulas                    | Datos    | Revisar                         | Vista 🧳                      |
|-------|-------------|----------------|---------------|--------------------|-----------------------|-------|-----------------------------|----------|---------------------------------|------------------------------|
| Prog. | ▲<br>▲<br>◆ | Calibri<br>N K | <u>s</u> -  E | 11   4<br>⊟ v    4 | A* A*<br>- <u>A</u> - | H III | = <b>=</b> ≫ -<br>= = = = = | ‡<br>≣ - | General ~<br>\$ ~ % 000<br>% 42 | E Forms<br>Dar fo<br>Estilor |
| POPTA | paperes 14  |                | PUB           | 100                | 191                   |       | Anneacion                   | 191      | Poumero ta                      |                              |
| A1    |             |                | X V           | fx                 | First Nam             | е     |                             |          |                                 |                              |
| 4     | A           | в              |               | с                  | D                     |       | E                           | F        | G                               | н                            |
| 1 F   | First Name  | Last Na        | t Name Email  |                    | Username              |       | Alternate ID                |          |                                 |                              |
| 2     |             |                |               |                    |                       |       |                             |          |                                 |                              |

NOTA: la imagen del archivo es ilustrativa, si observa alguna diferencia en el diseño es muy probable que se deba a la configuración de su EXCEL.

Recuerde que los datos deberán subirse en columnas separadas.

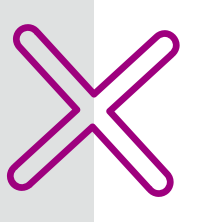

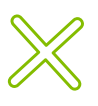

Consideraciones para utilizar el archivo de carga masiva.

Mantener el formato predeterminado con los datos requeridos, los primeros cuatro son obligatorios; el quinto, Alternative ID, puede dejarse en blanco.

First Name: Nombre(s) de quien realizará la prueba. La plataforma no reconoce acentos ni la letra "ñ".

Last Name: Apellido(s) de quien realizará la prueba. La plataforma no reconoce acentos ni la letra "ñ".

Email: Correo electrónico de quien realizará la prueba. Debe ser una dirección real a la que se tenga acceso pues toda la información relativa a la evaluación se enviará ahí.

Username: Usuario asignado a quien realizará la prueba. Se recomienda ampliamente sea el mismo que el correo electrónico.

Alternate ID: Único campo que no es obligatorio (puede dejarse en blanco). Las organizaciones pueden usarlo para incluir un código, clave o cuenta asociada con el candidato. Sirve como identificador.

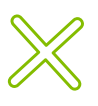

# 2.2.4 Administrar grupos de candidatos.

Existen tres opciones disponibles:

a.Dejar a los candidatos sin ser agregados a grupo.b.Crear un nuevo grupo para incluir a los candidatosc.Incluir a los candidatos en un grupo ya existente.

Para administrar sus grupos siga esta ruta: Asignar / Grupos.

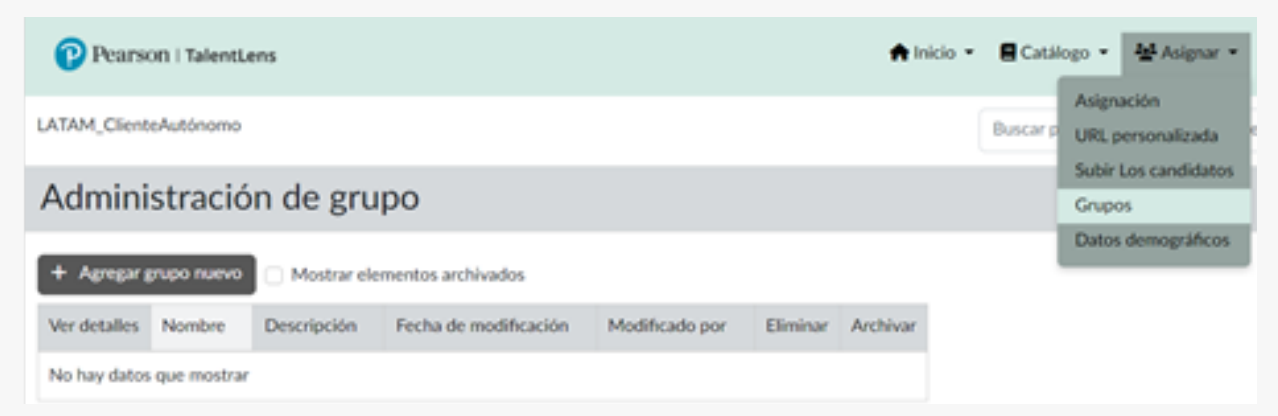

b. Para crear un grupo, dé clic en Agregar grupo nuevo, nombre el grupo y proporcione una descripción. Es posible buscar los candidatos ya dados de alta en su plataforma y unirlos a este grupo a través de la búsqueda existente o avanzada.

Para unirlos, inicie la búsqueda y dé clic sobre el nombre del candidato, cuando termine de añadir candidatos, dé clic en Guardar grupo.

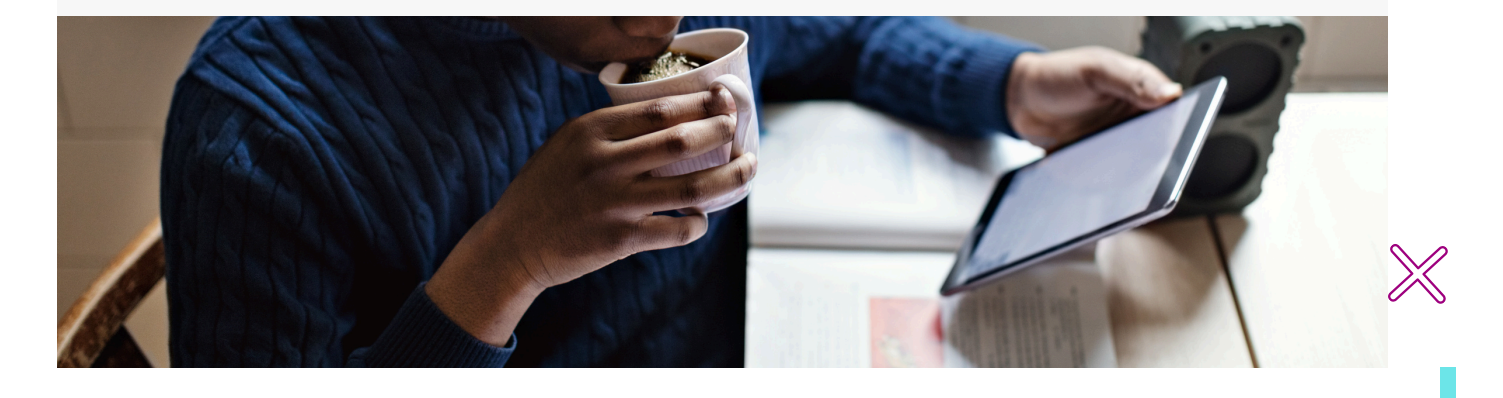

| Nombre del grupo                       |                              |                              |                 |             |          |
|----------------------------------------|------------------------------|------------------------------|-----------------|-------------|----------|
| Grupo Junio                            |                              |                              |                 |             |          |
| Descripción                            |                              |                              |                 |             |          |
| Candidados para se                     | mestre 23-3                  |                              |                 |             |          |
| Buscar candidato                       | 5                            |                              | re .            |             |          |
| + Crear candidate                      |                              |                              |                 |             |          |
| Búsqueda existente                     |                              |                              | Bú              | squeda avar | izada    |
| Candidatos seleco<br>1 candidatos sele | cionados                     |                              |                 |             |          |
|                                        |                              |                              |                 |             |          |
| Nombre                                 | Correo electrónico           | Id. de inicio de sesión      | ld. alternativa | Postal      | Eliminar |
| Martínez. Azucena                      | azucena.martinez@pearson.com | azucena.martinez@pearson.com |                 |             | ×        |
| Guardar grupo                          | elar                         |                              |                 |             |          |

c. Para agregar usuarios a un grupo ya existente, siga esta ruta: Asignar / Grupos. Seleccione el grupo al que agregará candidatos y dé clic en View. Después siga los pasos descritos en el inciso b.

| Asignación<br>Buscar p<br>Administración de grupo<br>+ Agregar grupo nuevo Mostrar elementos archivados<br>Ver detalles Nombre Descripción Fecha de modificación Modificado por Eliminar Archivar<br>• View Grupo Junio Candidados para semestre 23-3 06/02/2023 Azucena Martínez X Eliminar                                                                                                    | Nombre de la institución.     Administración de grupo     * Agregar grupo nuevo   Mostrar elementos archivados   Ver detalles   Nombre   Descripción   Fecha de modificación   Modificado por   Eliminar   Archivar   Ver detalles   Nombre   Candidatos para semestre 23-3   O6/02/2023   Azucena Martínez   Yew   Grupo Marzo   Candidatos Sem 23-2   O6/02/2023   Azucena Martínez   Eliminar   Eliminar   Eliminar                                                                                                    | Pearse       | 0n   TalentLens      |                               |                       | <b>*</b>         | nicio 👻 📕 Catá | ilogo 👻 🌺 Asignar 👻             | Ø    |
|----------------------------------------------------------------------------------------------------|----------------------------------------------------------------------------------------------------|--------------|----------------------|-------------------------------|-----------------------|------------------|----------------|---------------------------------|------|
| Administración de grupo       Subir Los candidatos Grupos         + Agregar grupo nuevo       Mostrar elementos archivados         Ver detalles       Nombre       Descripción       Fecha de modificación       Modificado por       Eliminar       Archivar         I View       Grupo Junio       Candidados para semestre 23-3       06/02/2023       Azucena Martínez       X Eliminar       I Archivar | Administración de grupo       Subir Los candidatos         + Agregar grupo nuevo       Mostrar elementos archivados         Ver detalles       Nombre       Descripción       Fecha de modificación       Modificado por       Eliminar       Archivar         I View       Grupo Junio       Candidatos para semestre 23-3       06/02/2023       Azucena Martínez       X Eliminar       I Archivar         I View       Grupo Marzo       Candidatos Sem 23-2       06/02/2023       Azucena Martínez       X Eliminar       I Archivar | Nombr        | e de la i <u>n</u> s | titución                      |                       |                  | Buscar p       | Asignación<br>URL personalizada | e se |
| + Agregar grupo nuevo       Mostrar elementos archivados         Ver detalles       Nombre       Descripción         Fecha de modificación       Modificado por       Eliminar         View       Grupo Junio       Candidados para semestre 23-3       06/02/2023                                                                                                    | + Agregar grupo nuevo       Mostrar elementos archivados         Ver detalles       Nombre       Descripción       Fecha de modificación       Modificado por       Eliminar       Archivar         • View       Grupo Junio       Candidados para semestre 23-3       06/02/2023       Azucena Martínez       X Eliminar       I Archivar         • View       Grupo Marzo       Candidatos Sem 23-2       06/02/2023       Azucena Martínez       X Eliminar       I Archivar                                                            | Admini       | stración             | de grupo                      |                       |                  |                | Subir Los candidatos<br>Grupos  |      |
| Ver detalles       Nombre       Descripción       Fecha de modificación       Modificado por       Eliminar       Archivar         View       Grupo Junio       Candidados para semestre 23-3       06/02/2023       Azucena Martínez       X Eliminar       T Archivar                                                                                                    | Ver detalles       Nombre       Descripción       Fecha de modificación       Modificado por       Eliminar       Archivar         I View       Grupo Junio       Candidados para semestre 23-3       06/02/2023       Azucena Martínez       X Eliminar       I Archivar         I View       Grupo Marzo       Candidatos Sem 23-2       06/02/2023       Azucena Martínez       X Eliminar       I Archivar                                                                                                    | + Agregar į  | grupo nuevo          | Mostrar elementos archivados  |                       |                  |                | Datos demográficos              |      |
| Image: Wiew       Grupo Junio       Candidados para semestre 23-3       06/02/2023       Azucena Martínez       X Eliminar       Image: Archivar                                                                                                    | Image: Wiew       Grupo Junio       Candidados para semestre 23-3       06/02/2023       Azucena Martínez       X Eliminar       Image: Archivar         Image: Wiew       Grupo Marzo       Candidatos Sem 23-2       06/02/2023       Azucena Martínez       X Eliminar       Image: Archivar                                                                                                    | Ver detalles | Nombre               | Descripción                   | Fecha de modificación | Modificado por   | Eliminar       | Archivar                        |      |
|                                                                                                    | Image: Wiew       Grupo Marzo       Candidatos Sem 23-2       06/02/2023       Azucena Martínez       X Eliminar       Image: Archivar                                                                                                    | 🔓 View       | Grupo Junio          | Candidados para semestre 23-3 | 06/02/2023            | Azucena Martínez | × Eliminar     | The Archivar                    |      |
| E View Grupo Marzo Candidatos Sem 23-2 06/02/2023 Azucena Martínez X Eliminar Archivar                                                                                                    |                                                                                                    | 🖹 View       | Grupo Marzo          | Candidatos Sem 23-2           | 06/02/2023            | Azucena Martínez | × Eliminar     | The Archivar                    |      |

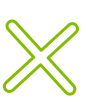

Una vez registrados los candidatos, podrá notificarles en su

correo electrónico.

| D. Noreg | oly <no-reply@panpowered.com><br/>Nombre del candidato</no-reply@panpowered.com>    | ∷ 🔗 🗭 ← 🤞<br>Vie 02/06             | K |
|----------|-------------------------------------------------------------------------------------|------------------------------------|---|
|          | Nombre del candidato<br>Le han registrado como candidato en                         |                                    |   |
|          | Haga clic aquí para acceder a so si tiene problemas de soporte técnico, escriba a s | su cuenta.<br>soporte@pearson.com. |   |

Los candidatos también recibirán un correo electrónico informándoles que se les ha asignado una prueba para resolver.

| Nombre del admini | strador TL Fecha de                                                                                                    | envío                              | ☆ | ÷ |
|-------------------|----------------------------------------------------------------------------------------------------|------------------------------------|---|---|
|                   | Hello       Su nombre         You have been registered to take an assessment for Pearson Mexico C         Account. The assessment(s) you are to take is the DAT™ Next General         Numerical Calculations, and I am your Test Administrator.         Follow the directions on the screen. If the button generates an error, insclicking the button directly, copy and paste the link below into your brow         Your assessment will expire on       Fecha de expiración | comp<br>tion:<br>stead of<br>vser. |   |   |
|                   | Start Assessment                                                                                                    |                                    |   |   |
|                   | https://EuBusiness.panpowered.com/TestEngine/TestLauncher.asj<br>batteryID=66e1d684-3f19-49fc-82eb-c49365ce6bc7&key=nHjG_                                                                                                    | <u>px?</u>                         |   |   |

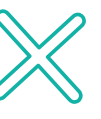

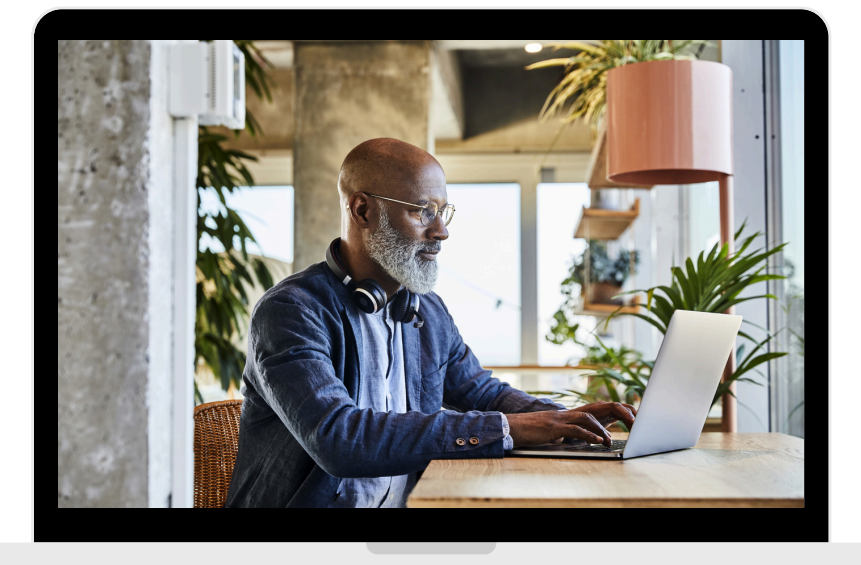

# 3. ASIGNACIÓN DE PRUEBAS A CANDIDATOS

Para asignar pruebas a candidatos, siga esta ruta: Asignar / Asignación.

Verá el listado de pruebas disponibles, después dé clic en Agregar.

Seleccione las normas que correspondan a su población. Clic en Continuar.

| Pearson   TalentLen   | s                                                              | 🕈 Inic                                                             | io 🝷 🖪 | Catálogo            | - #                                 | Asignar 👻             | 🗹 Re      |
|-----------------------|----------------------------------------------------------------|--------------------------------------------------------------------|--------|---------------------|-------------------------------------|-----------------------|-----------|
| Nombre de Instit      | tución                                                         |                                                                    | B      | A<br>Buscar U<br>Si | signación<br>RL perso<br>ubir Los c | nalizada<br>andidatos |           |
| Seleccionar productos | eleccionar productos  Seleccionar productos  Flujos de trabajo |                                                                    |        |                     |                                     |                       |           |
| )                     | Agregar                                                        | Nombre                                                             | Canti  | idad dispo          | nible                               | Tipo                  |           |
|                       | / •                                                            | watson-Giaser III (US spanish): Pronie Report + Development Report | nt 1   |                     |                                     | Evaluación            | n con ini |

En este punto, podrá seleccionar a los candidatos ya registrados o bien, registrar nuevos candidatos de manera individual o masiva. También es posible asignar pruebas por grupos ya creados.

#### Asignación Seleccionar productos Los candidatos seleccionados + Crear Candidato + Buscar Los candidatos onar Los 1 Los candidatos seleccionados × Eliminar todo Nombre Correo electrónico Id. de inicio de sesión Postal Elimina Alt. Identificación Datos del candidato ID del candidato ← Volver Continuar →

Al asignar la prueba, podrá programar el envío de un correo para notificar a sus usuarios, así como decidir compartir con ellos sus resultados. También podrá agregar a un grupo al candidato en caso de no haberlo hecho antes y requerirlo.

Al concluir el proceso, verá un mensaje de confirmación.

Importante: es probable que debido a las configuraciones de seguridad en los correos electrónicos la notificación lleguen a la bandeja de spam. Puede indicar a sus candidatos que busquen un correo con el dominio

## @panpowered

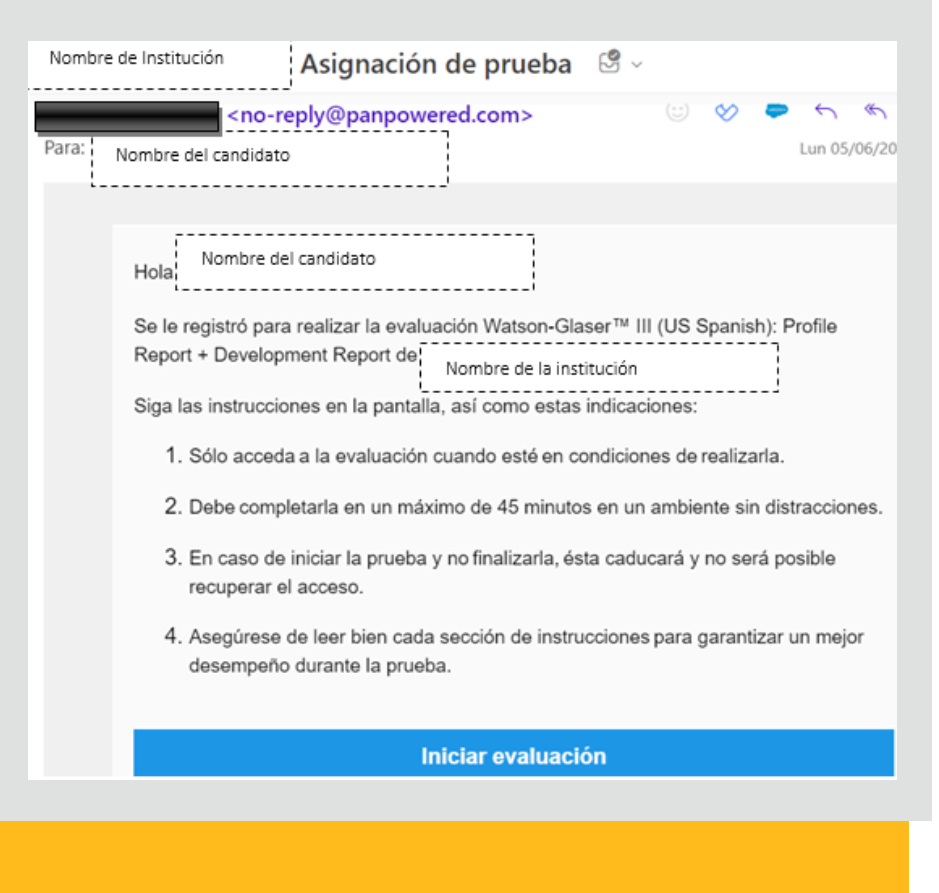

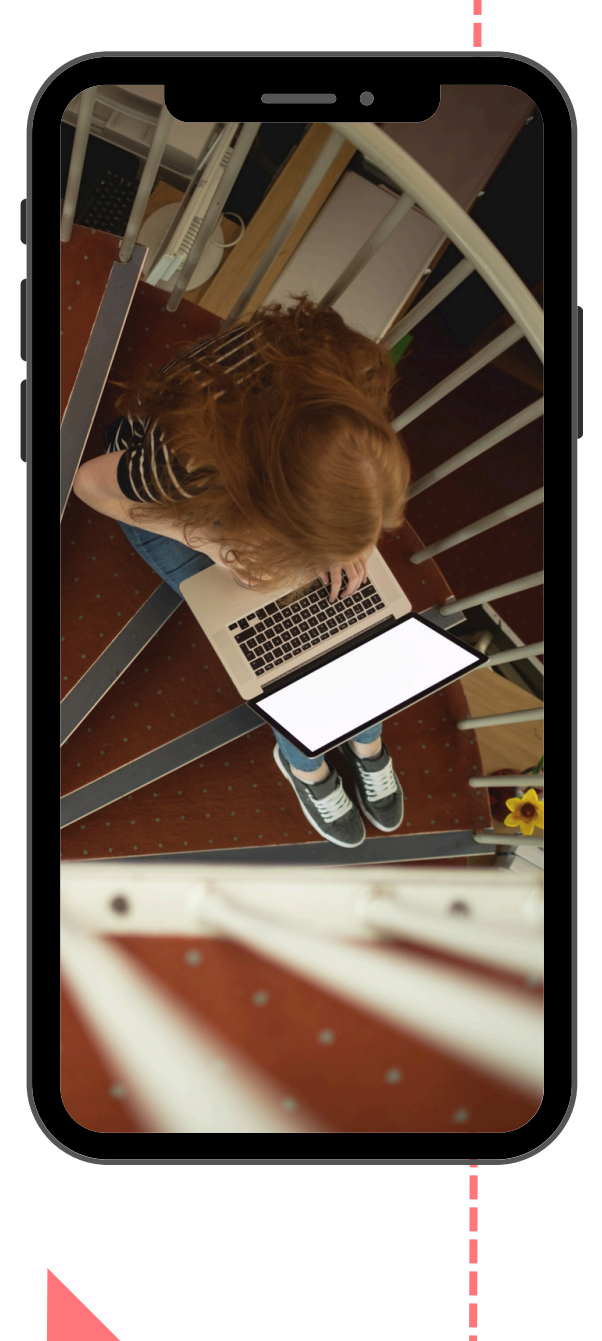

# 4. Reincorporación de pruebas a inventario

Reintegre evaluaciones al inventario cuando su estado sea Asignado o Expirado. Si la prueba presenta un estatus distinto NO podrá ser reincorporada al inventario.

Opciones de los estatus que pueden asignarse a las pruebas:

- Disponible (Available): son evaluaciones disponibles.
- Asignado (Assigned): evaluaciones asignadas aún no son iniciadas por los candidatos.
- Finalizado (Completed): evaluaciones completadas por los candidatos.
- Expirado (Expired): evaluaciones que han sido asignadas, pero no activadas por los candidatos.
- Retirado (Withdrawn): Una evaluación sólo puede retirarse cuando el estado es Asignado y la evaluación se inició, pero no se completó.

Para reincorporarlas, siga esta ruta: Resultados / informes de estatus-Puntuaciones.

| Pearson   TalentLens                                                             |            |          | 🕈 Inicio   | <ul> <li>E Catál</li> </ul> | ogo 🖣 | - <u>101</u> A    | signar 👻                 | Resultados       |
|----------------------------------------------------------------------------------|------------|----------|------------|-----------------------------|-------|-------------------|--------------------------|------------------|
| Nombre de la institución                                                         |            |          |            | Buscar po                   | or no | Inform<br>Los car | es de esta<br>ndidatos   | tus/puntuaciones |
| Matriz de estatus de productos                                                   |            |          |            |                             |       | Evalua<br>Alojam  | ciones con<br>liento     | npletadas        |
| + Ver por estatus                                                                |            |          |            |                             |       | Inform            | es estanda<br>es persona | ar<br>alizados   |
| Título del producto                                                              | Disponible | Asignado | Finalizado | Expirado                    | Reti  | rado              |                          |                  |
| Watson-Glaser <sup>™</sup> III (US Spanish): Profile Report + Development Report |            | 1        | 1          | -                           |       | -                 |                          |                  |
|                                                                                  | "          |          |            |                             |       |                   |                          |                  |
|                                                                                  |            |          |            |                             |       |                   |                          |                  |

# 5. Revisión de resultados y consulta de reportes (informes)

## Consulta de Resultados:

Permite ver la fecha y hora de finalización de la prueba. Para realizarla, siga esta ruta: Resultados / Evaluaciones completadas (Completed assessments):

| Pearson   Talent          | ens           |                    |                      | 🕈 Inicio 👻 | E Catálogo   | - 🛃 Asignar -                     | Resultados 👻                 | Red de Oficinas •       |
|---------------------------|---------------|--------------------|----------------------|------------|--------------|-----------------------------------|------------------------------|-------------------------|
| Nombre de la Institu      | ción          |                    |                      |            | Buscar por r | Informes de est<br>Los candidatos | atus/puntuaciones            | electrónico             |
| Completed A               | ssessmente    | :                  |                      |            |              | Evaluaciones co                   | ompletadas                   |                         |
| completed A               | SSCSSITICITE  | ,                  |                      |            |              | Alojamiento<br>Informes estáno    | dar                          |                         |
| Buscar:                   | Filtrar por:  | Intervalo d        | Intervalo de fechas: |            | ipo:         | Informes personalizados           |                              |                         |
| DAT                       | Activa        | Archivada 01/01/20 | 05/06/2023           |            | inguno       |                                   | Buscar                       | ·                       |
|                           |               | Nombre             | Asignado por         |            | Hora de      | e finalización                    | Evaluación                   |                         |
| <u>Ver calificaciones</u> | E Ver informe |                    |                      |            | 07/07/       | 2021 04:00 P.M.                   | DAT <sup>™</sup> Next Genera | ation: Verbal Analogies |
| Ver calificaciones        | E Ver informe |                    | -                    |            | 05/07/       | 2021 04:04 P.M.                   | DAT <sup>™</sup> Next Genera | ation: Verbal Analogies |

## Consulta de Informes:

Permite ver los resultados de todas las pruebas que hayan sido finalizadas por los candidatos. Siga esta ruta: Resultados / Informes de estatus/puntuaciones:

| Pearson   TalentLens                                            |            |          |            | ♠ Inicio ▼ ■ Catálogo ▼ Asignar ▼  Resultados |          |                                              |                                                   |  |
|-----------------------------------------------------------------|------------|----------|------------|-----------------------------------------------|----------|----------------------------------------------|---------------------------------------------------|--|
| Nombre de la Institución                                        |            |          |            |                                               | Buscar   | r por noi                                    | Informes de estatus/puntuacione<br>Los candidatos |  |
| Matriz de estatus de productos                                  |            |          |            |                                               |          | Evaluaciones completadas<br>Alojamiento      |                                                   |  |
| Ver por estatus                                                 |            |          |            |                                               |          | Informes estándar<br>Informes personalizados |                                                   |  |
| Titulo del producto                                             | Disponible | Asignado | Finalizado | Expirado                                      | Retirado |                                              |                                                   |  |
| DAT <sup>™</sup> Next Generation: Verbal Analogies (US Spanish) | 4          |          | 4          |                                               |          |                                              |                                                   |  |
| Watson-Glaser <sup>™</sup> III (US Spanish)                     | 5          | 1        | 3          | •                                             |          |                                              |                                                   |  |

Dé clic en el renglón correspondiente a la prueba que desea revisar sobre la columna 3. Luego, seleccione el periodo de consulta, escriba el nombre de la prueba a consultar. Verá un listado con los candidatos, puntuaciones y la opción para acceder a su informe.

# 6. Recursos de apoyo (Administradores)

Una vez registrado el usuario administrador es altamente recomendable que revise los siguientes videos a fin de familiarizarse con la plataforma:

<u>TalentLens: qué es y cómo la utilizan</u> <u>diversas organizaciones.</u>

Rol Candidato - TalentLens: requisitos técnicos. Responsabilidades y recursos de ayuda

Los siguientes videos son fragmentos de la Capacitación administrativa. Se comparten así para mayor comodidad en su consulta.

- 1. Creación de usuarios
- 2. Asignación de pruebas
- 3. Verificación y reporte de resultados
- 4. Reincorporar pruebas al inventario

# ¡Gracias por elegir a Pearson!

Para mayor información contacte a su Asesor de Servicios de Aprendizaje.

## Para soporte técnico escriba a: hedsoporte@pearson.com

Por favor incluya en su correo su nombre, la institución a la que pertenece, una breve descripción del problema y de ser posible, una captura de pantalla que muestre la incidencia.

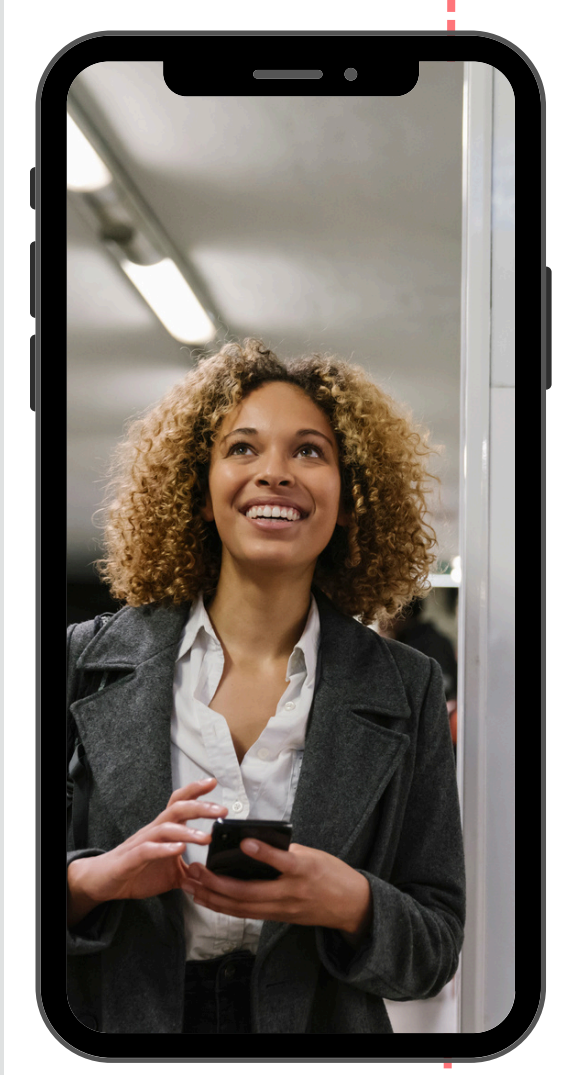

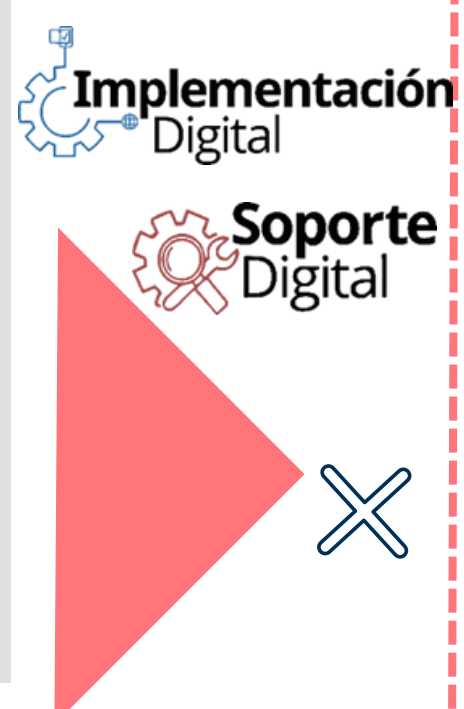

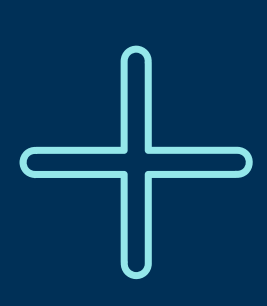

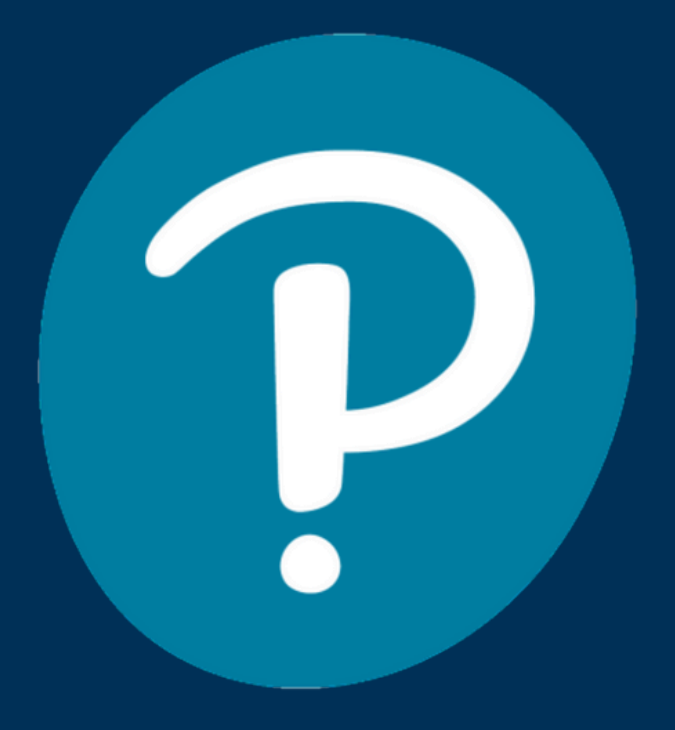

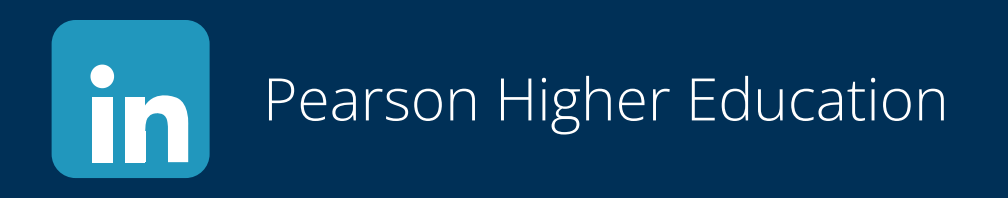

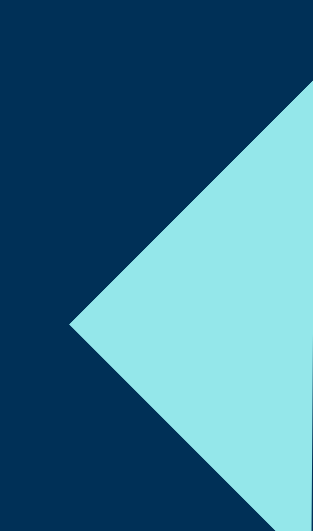